#### ステップ1:ログイン方法の選択

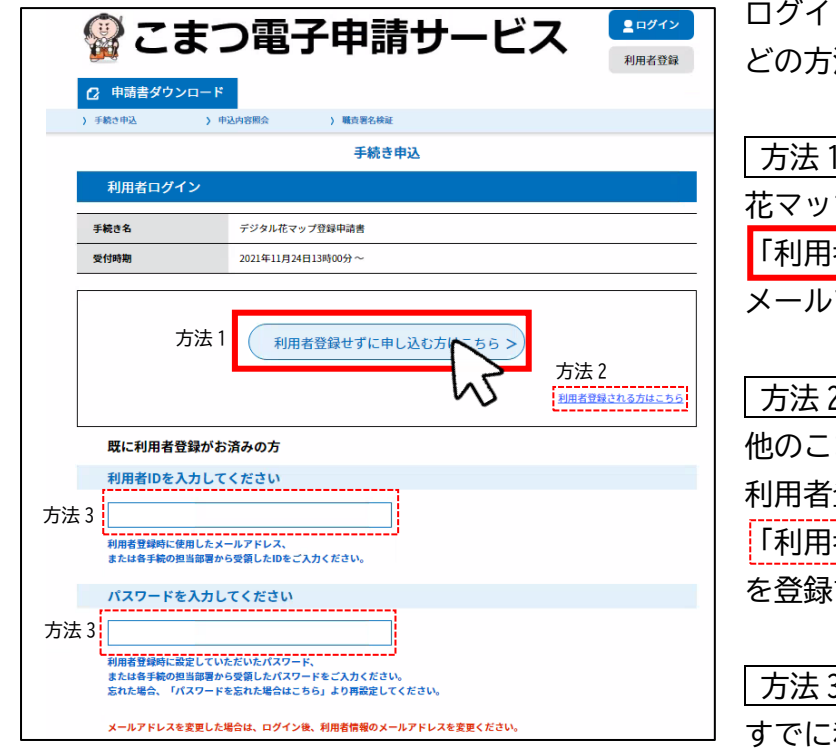

ログイン方法は3つあります。 どの方法でも手続きを進めることができます。

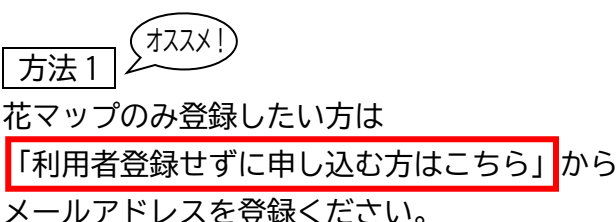

### 方法 2

他のこまつ電子申請サービスも利用される方で、 利用者登録を希望される方は 「利用者登録される方はこちら」から必要な情報 を登録することもできます。

#### 方法 3

すでに利用者登録がお済みの方は 「利用者 ID とパスワードを入力してください。

# ステップ2:利用規約を確認し同意

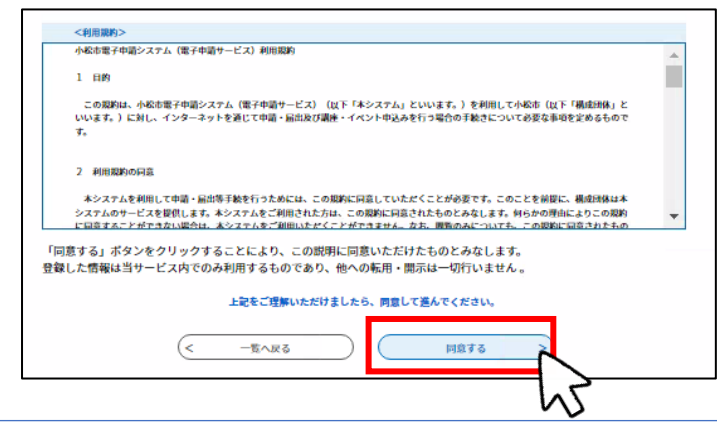

# 利用規約を確認し、同意いただける場合 「同意する」をクリック

ステップ3:メールアドレスの登録

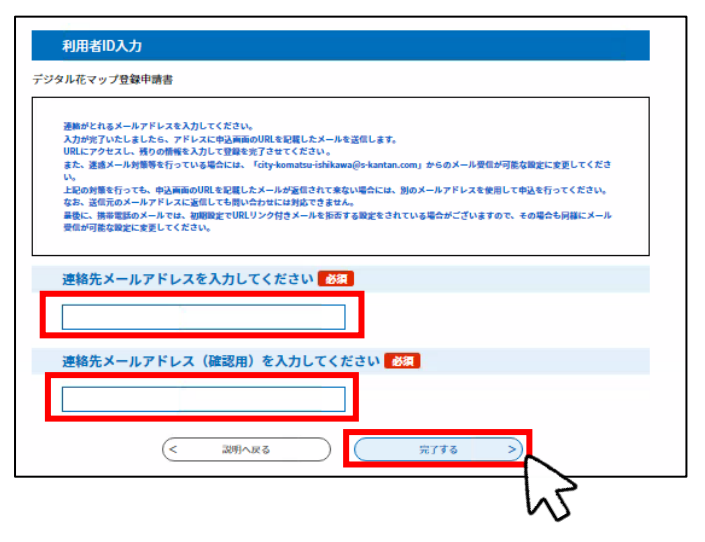

連絡が取れるメールアドレスを入力ください。 入力が完了いたしましたら、メールアドレスに申 込画面の URL を記載したメールを送付します。 ※迷惑メール対策等を行っている場合には、 「city-komatsu-ishikawa@s-kantan.com」からの メール受信が可能な設定に変更してください。

メールアドレス入力後「完了する」をクリック

#### ステップ4:返信メールより申込ページにアクセス

| こまつ電子申請サービス                                                                                                    |                    |
|----------------------------------------------------------------------------------------------------|--------------------|
| 手続き名:                                                                                                    |                    |
| デジタル花マップ登録申請書                                                                                                    |                    |
| の申込画面へのURLをお届けします。                                                                                                    |                    |
| ◆パソコン、スマートフォンはこちらから                                                                                                    |                    |
| https://s-kantan.jp/city-komatsu-ishikawa-u/offer/completeSendMail_gotoOffer.action3<br>rm.templateSeg=147#=0&t=1638344267606&user=manami%40city.komatsu.lg,<br>9b463c76b927ab51cafeb | completeSendMailFc |
| 上記のURLにアクセスして申込を行ってください。                                                                                                    | 43                 |
|                                                                                                    |                    |

# ステップ5:花壇情報と申請者情報を登録

| 申込                                                                                                    |                  |
|----------------------------------------------------------------------------------------------------|------------------|
|                                                                                                    |                  |
| 選択中の手続き名: デジタル花マップ登録申請書                                                                                    |                  |
|                                                                                                    | 問合せ先 <b>+開く</b>  |
|                                                                                                    |                  |
| 花壇名を入力してください。 必須                                                                                           |                  |
| セルキャ画絵をセイルナイドキャッ                                                                                           |                  |
| の灯でな変形での当りてたさい。                                                                                            |                  |
|                                                                                                    |                  |
| 管理団体名を入力してください。 必須                                                                                         |                  |
| 例:〇〇町内会、〇〇クラブ                                                                                              |                  |
|                                                                                                    |                  |
|                                                                                                    |                  |
| 場所を入力してください。 必須                                                                                            |                  |
| 町名から番地まで入力してください。                                                                                          |                  |
| 石川県小松市                                                                                                    |                  |
|                                                                                                    |                  |
| お花の種類を入力してください。 必須                                                                                         |                  |
| 例:パラ、一年草(ニチニチソウ、ピオラ)                                                                                       |                  |
|                                                                                                    |                  |
|                                                                                                    |                  |
| コントレキュナレナノがかい                                                                                              |                  |
| コメントを入力してくたさい。                                                                                             |                  |
|                                                                                                    |                  |
|                                                                                                    |                  |
|                                                                                                    | X/JX≠3X . 0/ 500 |
| 花壇の画像を添付してください。 🔉 🕅 🛪 🕅 🛪 🕅 🦗                                                                              |                  |
|                                                                                                    |                  |
|                                                                                                    | $\leq$           |
|                                                                                                    |                  |
| 団体登録No.を入力してください。                                                                                          |                  |
| フローブルこまつ推進団体に登録している花壇は番号を記入ください。<br>入力例:団体登録No.999 → 999                                                   |                  |
|                                                                                                    |                  |
|                                                                                                    |                  |
| 催認へ進む >                                                                                                    |                  |
|                                                                                                    |                  |
| 入力中のデータを一時保存 い                                                                                             |                  |
| L中込アーマー吋隊径の江京事項」<br>・一時保存データは、7日間電子中請システムに保存します。(7日を経過すると自動削除します)<br>・保存した由込の両期には 「和田老ログイン」または「レマコード・ベルキッス |                  |
| ・「パスコード」は、一時保存完了画面に表示されます。忘れないように記録してください。<br>・申込の再開後に再度一時保存を行う場合、一時保存データは上書さされます。                         |                  |
| 「入力中のデータを保存する」では申込みの手続きが完了しておりませんのでご注意くださ                                                                  | v                |
|                                                                                                    |                  |
| ▲ 入力中のデータを保存する                                                                                             |                  |
|                                                                                                    |                  |

登録メールアドレスに届いた自動返信メールより、申請用 URL をクリックしデジタル花マップ申 込専用ページへアクセスしてください。

申込ページの内容に沿って情報を入力してください。

※入力データを一時保存することができます。 「入力中のデータを保存する」をクリックし、 パスコードを記録してください。

最後に「確認へ進む」をクリックして登録は完了 です。

![](_page_1_Picture_8.jpeg)